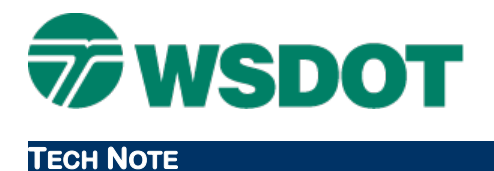

#### WSDOT CAE SUPPORT

**Example Data** 

# **MicroStation – 3D Clash Detection**

Tools > Clash Detection

### **Overview**

al conflicts between multiple elements in a 3D file. Based

Clash detection is used to analyze the potential conflicts between multiple elements in a 3D file. Based on criteria you set, it detects geometrical clashes between object element sets. You can then interactively and graphically review these clashes.

Suppression rules can be applied to identify clashes that should not be reported.

The settings associated with the clash runs are managed and tracked as a clash job. A job is a container of criteria, rules and results, which are set up and saved in the active file for reuse. A job can also be stored in a DGN library.

## Workflow

The clash detection workflow includes creating a job, selecting elements to compare, setting criteria and rules, then initiating the process and reviewing the results.

#### **Create a Clash Detection job**

1. In a 3D DGN, select Tools > Clash Detection > Clash Detection.

| Criteria Rules Results                                                                                           |                                      |
|----------------------------------------------------------------------------------------------------|--------------------------------------|
| Evels                                                                                                    | Set A.                               |
| (none)                                                                                                    | Soft Clearance: 0.0000 US Survey Fe  |
| AL_GA_WLineBlueBearingsText                                                                                      | Drag items from left                 |
| AL_GA_WLineBlueMajorStaText<br>AL_GA_WLineBluePCPIPTText<br>AL_GA_WLineBluePltoPlLine<br>AL_GA_WLineBlueSRNoText | Soft Clearance: 0.0000 US Survey Fee |
| AL_GA_WLineBlueStaEquaText                                                                                       | Drag items from left                 |
| A References                                                                                                    | 5                                    |
| (4) Named Groups                                                                                                 |                                      |

The left pane lists created/saved jobs. The right portion includes three tabs for element selection and grouping, rules, and results.

- 2. Select *Job > New*.
- 3. Provide a name.

This can be changed later if needed.

4. Select the **Results** pull-down option and toggle on the **Animate Transitions** option.

This is not functionally necessary, but helps while navigating between clashes.

5. In the *Rules* tab, review and consider unchecking **Suppress clashes between elements** that are touching.

#### Select Elements

Two sets of elements may be compared for clash. Elements may be selected by Level, Reference, or Named Groups.

6. In the Criteria tab, highlight levels for Set A.

Click a single level, use the CTL+click, or SHIFT+click to select a subset.

Do not pick all levels.

7. Left-click and drag the selection into the box under Set A.

Note that MicroStation grays out all other levels and highlights the selected ones in red.

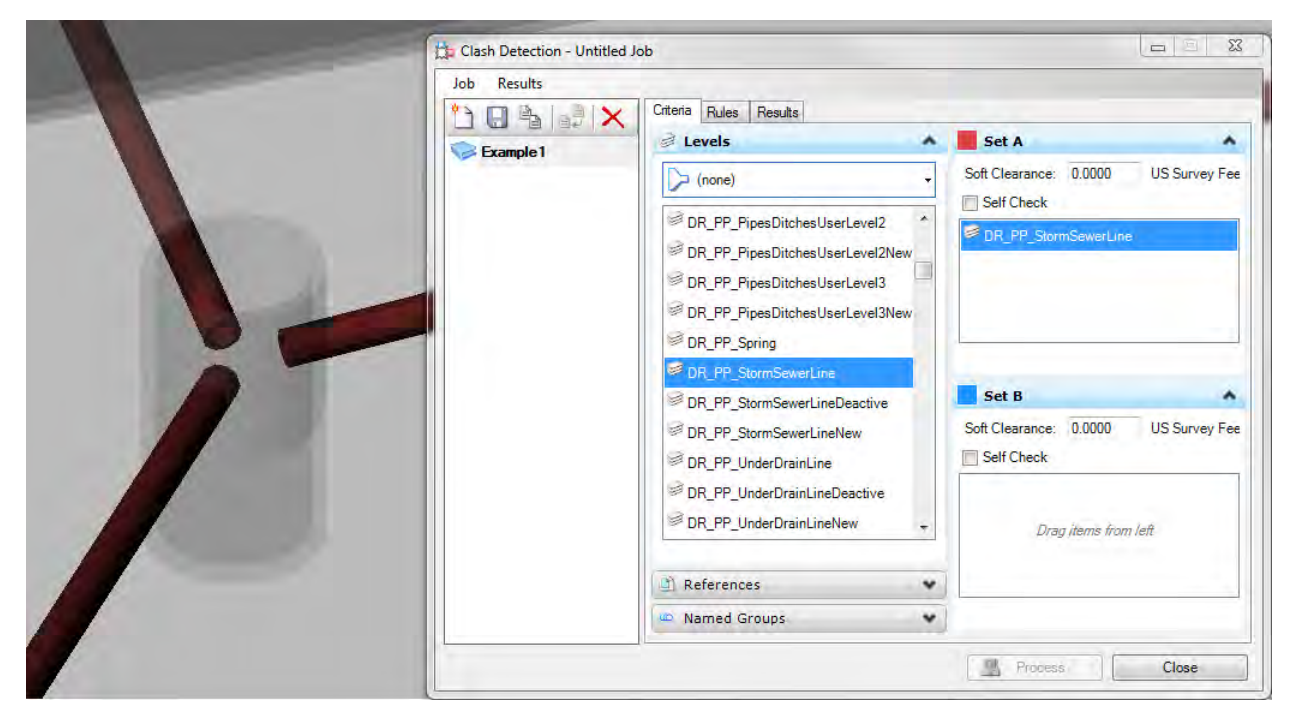

- 8. Highlight levels for Set B.
- 9. Left-click and drag the selection into the box under Set B.

Note that MicroStation maintains the Set A display and highlights the selected ones in blue.

| Job Results         Image: Set A         Image: Set A         Image: Set B         Image: Set B                                                                                                    | Clash Detection - Untitled | Job                                                                                                    |   |                                                                            |
|----------------------------------------------------------------------------------------------------|----------------------------|----------------------------------------------------------------------------------------------------|---|----------------------------------------------------------------------------|
| Image: Teample 1       Image: Teample 1         Image: Teample 1       Image: Teample 1         Image: Teample 1                                                                                                    | Job Results                |                                                                                                    |   |                                                                            |
| Image: Strain Strain | Example 1                  |                                                                                                    | • | Set A Soft Clearance: 0.0000 US Survey Fee Self Check OR_PP_StormSewerLine |
| DR_ST_ManholeNew     DR_ST_ManholeTunnel     DR_ST_ManholeTunnelNew     Named Groups                                                                                                    |                            | DR_ST_InletGenericNew     DR_ST_InletGenericNew     DR_ST_Manhole     DR_ST_ManholeBridge     DR_ST_ManholeBridgeNew     DR_ST_ManholeDeactive |   | Set B                                                                      |
| Named Groups                                                                                                    |                            | DR_ST_ManholeNew DR_ST_ManholeTunnel DR_ST_ManholeTunnelNew                                                                                    |   | Self Check  CR_ST_Manhole                                                  |
|                                                                                                    |                            | References     Named Groups                                                                                                    | * |                                                                            |

#### Set criteria and rules, then Process

In the Criteria tab, each set includes two options to customize the detection analysis.

10. Enter a value for *Soft Clearance* to mandate a buffer.

For example, you may want to see where a pipe is closer than 2ft from the finished surface.

Entering 2 for the set containing **XS\_SF\_Finished** will return all conflicts within 2ft of that set.

**11.** If you wish to detect clashes within the set, toggle on the **Self Check** option.

In the *Rules* tab, additional suppression rules may be created and applied. The default is to detect clashes on all selected elements in each set per above. Starting globally and suppressing specific detections can be very handy. For example, you may want to detect clashes for all drainage elements (including pipes to pipes) and surface levels but suppress clashes between pipes and structures.

12. Click Process.

This initiates the clash detection function.

#### **Review the Results**

The results tab includes navigation options between detected clashes, display options for clashes, a tabulated list of clashes, and element info for the clashing elements in each set.

|          | ample 1                            | Rules Re                                                                                     | esults                                  |      |          |                                                                      |                                           |          |         |
|----------|------------------------------------|----------------------------------------------------------------------------------------------|-----------------------------------------|------|----------|----------------------------------------------------------------------|-------------------------------------------|----------|---------|
|          |                                    | Name                                                                                         | Status                                  | Туре | Clearanc | æ                                                                    | Assigned To                               | Found By | F       |
|          | - <b>B</b> (A)                     | Clash1                                                                                       | New                                     | Hard | Less Tha | n Zero                                                               |                                           | HillCl   | 2       |
| $\sim 1$ |                                    | Clash2                                                                                       | New                                     | Hard | Less Tha | n Zero                                                               |                                           | HillCl   | 2       |
|          |                                    | Clash3                                                                                       | New                                     | Hard | Less Tha | n Zero                                                               |                                           | HillCl   | 2       |
|          | <ul> <li>✓</li> <li>④ E</li> </ul> | ement In                                                                                     | III<br>Fo                               | _    | -        |                                                                      |                                           |          | ,       |
|          | () E                               | lement Inf<br>ient Info A<br>PointEnti                                                       | III<br>fo<br>ty2d                       |      |          | Element Info 8<br>PointEr                                            | antity2d                                  |          |         |
|          | () E                               | lement Info<br>nent Info A<br>PointEnti<br>Sembedded                                         | iii<br>fo<br>ty2d<br>Fals               | e    | •        | Element Info E<br>PointEr                                            | a<br>ntity2d<br>jed False                 | •        | - · ·   |
|          | ()<br>Ber                          | lement Ini<br>nent Info A<br>PointEnti<br>IsEmbedded<br>State<br>GeometryCla                 | iii<br>fo<br>ty2d<br>Fals<br>2<br>as: 1 | e    | Ĩ        | Element Info B<br>PointEr<br>IsEmbedd<br>State<br>Geometry           | e<br>ntity2d<br>led False<br>2<br>rClas 1 | *        | F       |
|          | <<br>() E<br>Ber                   | lement Info<br>nent Info A –<br>PointEntii<br>IsEmbedded<br>State<br>GeometryCla<br>Geoneral | iii<br>fo<br>ty2d<br>Fals<br>2<br>as: 1 | e    |          | Element Info I<br>PointEr<br>IsEmbedd<br>State<br>Geometry<br>Genera | a<br>ntity2d<br>ied False<br>2<br>rClas 1 |          | × × III |

13. Cycle through the tabulated list or use the previous/next buttons to see each conflict.

Note that the display zooms to the extents of the clashing elements.

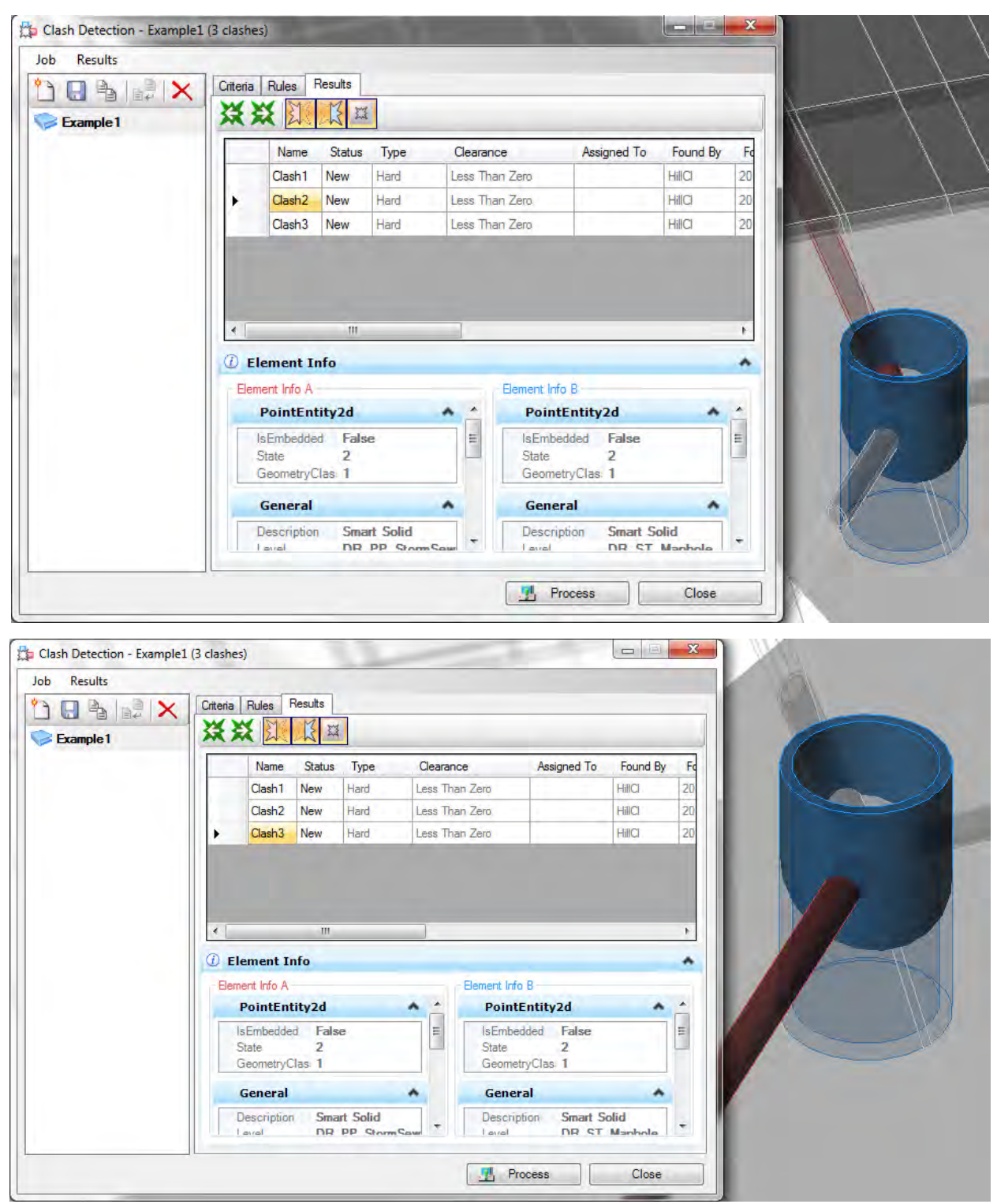

### Save the job

Before closing the <u>Clash Detection</u> dialog, save the job, retaining the criteria and suppression rules. The job is saved in the DGN file.

14. Click the **Save** icon.

For questions or comments on this tech note, contact your regional CAE Support Coordinator or the WSDOT CAE Help Desk at (360) 709-**8013**.